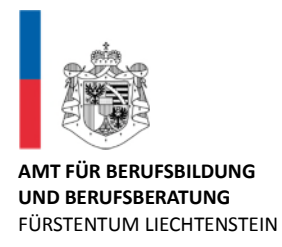

# HANDBUCH BERUFSBILDUNGSPORTAL FÜR LEHRBETRIEBE

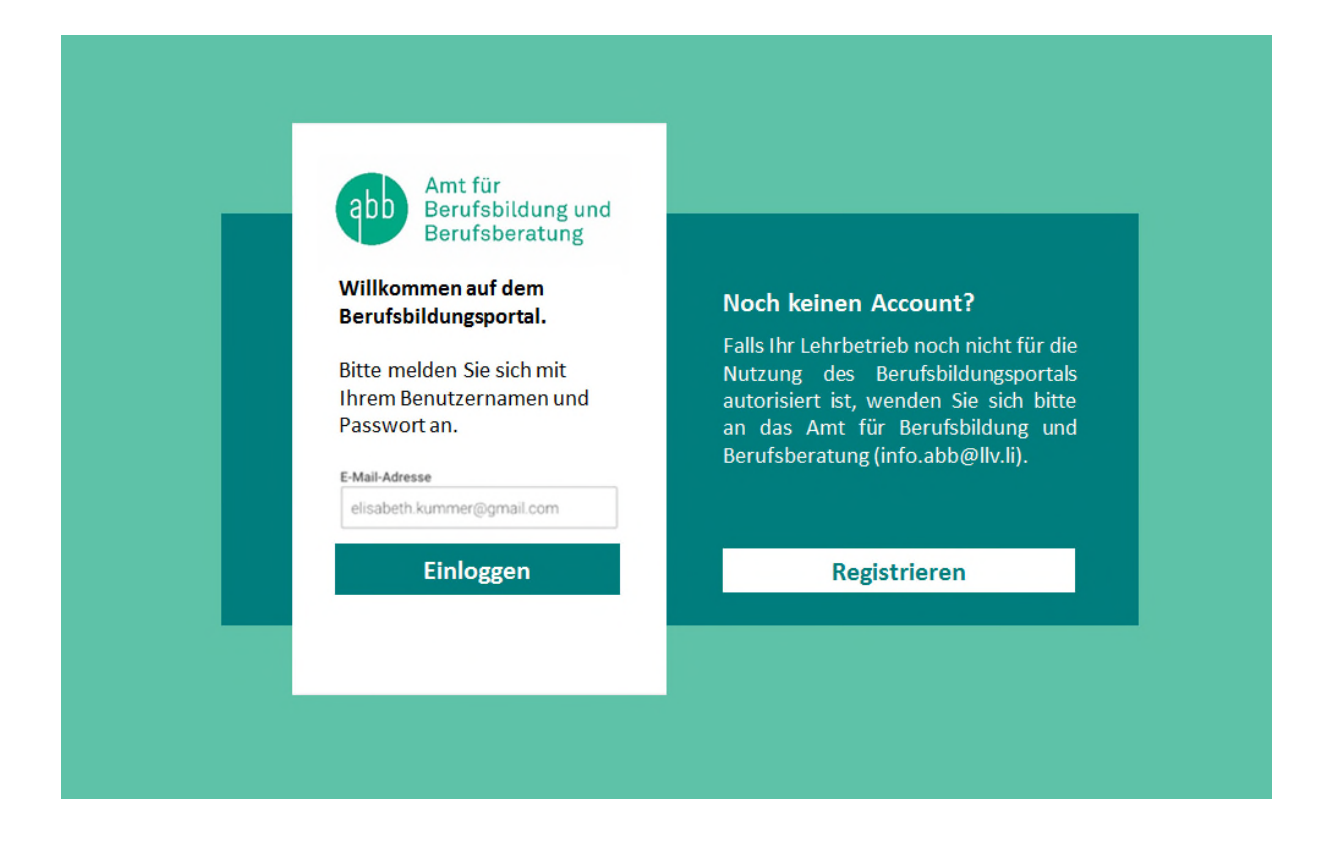

# Inhaltsverzeichnis

| 1 Allgemeine Informationen                                                                                                    | 3                  |
|----------------------------------------------------------------------------------------------------|--------------------|
| 1.1 Helpdesk                                                                                                    | 3                  |
| 1.2 Anmeldung                                                                                                    | 3                  |
| 1.3 Login                                                                                                    | 3                  |
| 2 Benutzerverwaltung                                                                                                    | 4                  |
| 2.1 Wer benötigt ein Login?                                                                                                    | 4                  |
| <ul> <li>2.2 Admin-Panel: Bewirtschaftung der Account Daten und zusätzlichen Benutzer</li> <li>2.2.1 Sprache ändern</li> <li>2.2.2 "Mein Account": Passwort, Berechtigungen und Handynummer ändern</li> <li>2.2.3 "Mein Account": E-Mail-Adresse ändern</li> </ul> | 4<br>4<br>5<br>5   |
| 2.3 Weitere Benutzer erfassen                                                                                                    | 6                  |
| 3 Berufsbildungsportal Funktionen                                                                                                    | 8                  |
| 3.1 Übersicht                                                                                                    | 8                  |
| <ul> <li>3.2 Benachrichtigungen</li> <li>3.2.1 Aufgaben Mitteilungen</li> <li>3.2.2 Übersicht eingereichte/erfasste Anträge</li> </ul>                                                                                                    | <i>8</i><br>8<br>8 |
| <ul><li>3.3 Lehrbetrieb</li><li>3.3.1 Adressmutation</li><li>3.3.2 Dokumente nachreichen</li></ul>                                                                                                    | 8<br>8<br>10       |
| 3.4 Aktive Lehrverhältnisse<br>3.4.1 Vertragsdaten bearbeiten                                                                                                    | <i>11</i><br>11    |
| 3.5 Neuen Lehrvertrag einreichen                                                                                                    | 12                 |
| 3.6 Lehrzeitverlängerung                                                                                                    | 18                 |
| 3.7 Antrag auf Lehrvertragsauflösung                                                                                                    | 20                 |
| 3.8 LENA                                                                                                    | 22                 |
| 3.9 Berufsbildnerwechsel / Neue Berufsbildner                                                                                                    | 24                 |

# 1 Allgemeine Informationen

#### 1.1 Helpdesk

Bei Fragen, welche mit Hilfe dieser Dokumentation nicht gelöst werden können, wenden Sie sich bitte an den Helpdesk.

| Hotline-Nr.    | +423 236 72 00                        |
|----------------|---------------------------------------|
| Mail           | <u>info.abb@llv.li</u>                |
| Öffnungszeiten | 08.00 - 11.30 Uhr / 13.30 - 17.00 Uhr |

#### 1.2 Anmeldung

Das Berufsbildungsportal ist eine browsergestützte Anwendung. Um damit zu arbeiten melden Sie sich auf folgender Website an:

Berufsbildungsportal <u>www.portal-berufsbildung.li</u>

Die Anmeldung im Tool für die Benutzerverwaltung und Account-Einstellungen erfolgt über folgenden Link:

Admin-Panel <u>https://portal.abraxas.ch/myaccount</u>

#### 1.3 Login

Initial wird pro Lehrbetrieb ein Login generiert. Diese Daten werden Ihnen vom ABB zugestellt. Jeder Lehrbetrieb hat die Möglichkeit weitere Logins für zusätzliche Benutzer zu vergeben. Siehe dazu Punkt 2.3 "Weitere Benutzer erfassen".

Das Login erfolgt mittels einer Zwei-Faktor-Authentifizierung um einen möglichst hohen Datenschutz zu gewährleisten.

Für das erstmalige Einloggen ins Portal gehen Sie wie folgt vor:

- 1. Rufen Sie die Website: www.portal-berufsbildung.li auf.
- 2. Geben Sie Ihren Benutzernamen und das Passwort ein.
- 3. Erfassen Sie Ihre Handynummer Versichern Sie sich, dass Sie die korrekte Nummer eingegeben haben.
- 4. Wählen Sie den SMS-Service aus.
- 5. Sie erhalten einen Code auf Ihre Handynummer. Geben Sie diesen ein.
- 6. Notieren Sie sich den angezeigten Sicherheitscode für den Fall, dass Ihr Passwort zurückgesetzt werden müsste.
- 7. Loggen Sie sich im Portal ein.

# 2 Benutzerverwaltung

#### 2.1 Wer benötigt ein Login?

Ein Login benötigen diejenigen Personen im Lehrbetrieb, welche für die Erfassung der Lehrverträge und alle damit verbundenen Arbeiten zuständig sind.

Das können z.B. in kleineren Unternehmen die Inhaber resp. der/die Berufsbildner/in oder in grösseren Unternehmen die HR-verantwortliche Person sein. Diese Person kann weitere Personen, welche z.B. Lehrverträge eingeben, für das Portal berechtigen (siehe 2.3 "Weitere Benutzer erfassen").

Je nach Unternehmensstruktur, benötigt somit nicht jeder Berufsbildner / Praxisbildner ein Login.

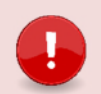

#### Wichtig

Es können keine Rollen an zusätzliche Benutzer für das Berufsbildungsportal vergeben werden. Dies bedeutet, dass jeder zusätzliche Benutzer alle Daten auf dem Portal sieht und mutieren kann.

Alle portalbezogenen Emails werden an die E-Mail-Adresse versandt, welche im Portal als Kontaktadresse (resp. Standortadresse wenn nur eine Adresse vorhanden ist) erfasst ist. Zusätzlich erfasste Benutzer erhalten keine E-Mails. Daher wird empfohlen eine allgemeine Email-Adresse zu hinterlegen, auf welche mehrere Personen Zugriff haben.

#### 2.2 Admin-Panel: Bewirtschaftung der Account Daten und zusätzlichen Benutzer

Die Verwaltung der zusätzlichen Benutzer sowie der Account-Daten erfolgen im Admin-Panel. Loggen Sie sich dafür mit Ihren Benutzer-Daten auf folgender Seite ein:

#### https://portal.abraxas.ch/myaccount

Wählen Sie in der Task-List das blaue Icon an und wählen Sie das Admin-Panel aus.

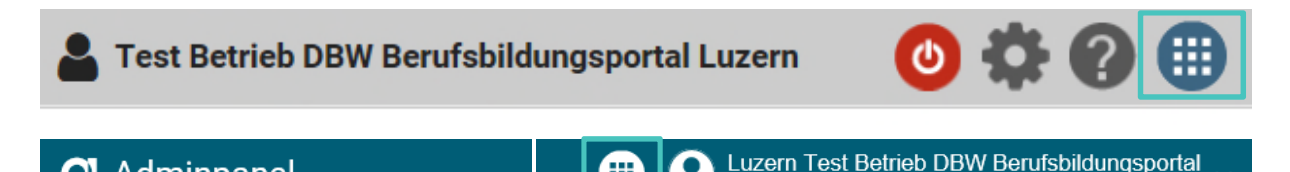

#### 2.2.1 Sprache ändern

O Adminpanel

Wählen Sie das Betriebs-Icon und dann "Language" an. Hier können Sie die Sprache ändern.

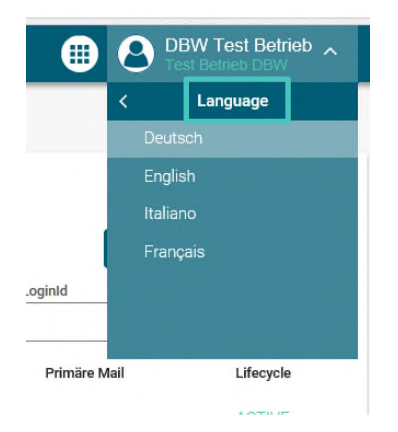

#### 2.2.2 "Mein Account": Passwort, Berechtigungen und Handynummer ändern

In "Mein Account" sind die Daten des eigenen Benutzers ersichtlich. Hier können Sie das Passwort sowie die Handynummer ändern.

| auptnavigation | < |                         |
|----------------|---|-------------------------|
| Übersicht      |   | Einstellungen ACTIVE    |
| enutzer        |   | User Details            |
| Meine User     |   | Generelle Informationen |
| Mein Account   |   |                         |
| pplikationen   |   |                         |
| Meine Apps     |   |                         |

#### 2.2.3 "Mein Account": E-Mail-Adresse ändern

Die in "Mein Account" hinterlegte Email-Adresse kann durch eine neue ersetzt werden. Erfassen Sie die neue E-Mail-Adresse und kennzeichnen Sie diese als Primär-Email. Danach kann die nicht mehr gültige E-Mail-Adresse gelöscht werden.

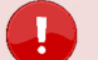

#### Wichtig

Ausschlaggebend für den Versand von Statusmails von Seite ABB ist nicht die E-Mail-Adresse in "Mein Account" sondern immer die E-Mail-Adresse, welche im Berufsbildungsportal bei der Kontaktadresse hinterlegt ist (Adresse beim ABB hinterlegt; Änderungen bei den Adressen für Statusmails müssen dem ABB gemeldet werden). Hat ein Betrieb nur eine Standortadresse, so entspricht diese der Kontaktadresse.

Zusätzlich erfasste Benutzer erhalten keine Statusmails.

| @       | Emails und Telefonnummern           |             |        |  |  |
|---------|-------------------------------------|-------------|--------|--|--|
| Тур     | Wert                                | Verifiziert | Primär |  |  |
| email   | betrieblichebildung.dbw@lu.ch       | Verifiziert |        |  |  |
| email   | janine.rodriguez@lu.ch              | Verifiziert | Î Î    |  |  |
| Neue Em | Neue Email/Telefonnummer Hinzufügen |             |        |  |  |

#### 2.3 Weitere Benutzer erfassen

Wählen Sie "Meine User" im linken Menü und dann rechts "User Neu" aus.

| Hauptnavigation<br>Übersicht | <ul> <li>Luzern Test Betrieb DBW Berufsbildungsport</li> <li>Test Betrieb DBW Berufsbildungsportal</li> </ul> | <sup>al</sup> ~ |
|------------------------------|----------------------------------------------------------------------------------------------------|-----------------|
| Benutzer<br>Meine User       |                                                                                                    |                 |
| Mein Account                 | LoginId                                                                                                    |                 |

Füllen Sie die Details des Nutzers aus. Als Benutzername empfehlen wir die geschäftliche Email-Adresse zu verwenden.

| Geben die einige betalis des Nutzers ein:                                                         |                                                |
|---------------------------------------------------------------------------------------------------|------------------------------------------------|
| Vorname                                                                                           | Nachname                                       |
| Rebekka                                                                                           | Minder                                         |
| Benutzername                                                                                      |                                                |
| rebekka.minder@lu.ch                                                                              |                                                |
| Email                                                                                             |                                                |
| Email<br>rebekka.minder@lu.ch<br>oder                                                             |                                                |
| Email rebekka.minder@lu.ch oder Passwort                                                          | Passwort Wiederholung                          |
| Email rebekka.minder@lu.ch oder Passwort Passwort Passwort Sonderzeichen und einer Zahl bestehent | Passwort Wiederholung<br>Passwort Wiederholung |

Der Benutzer wurde angelegt und erhält eine E-Mail zur Verifizierung (Achtung – Junk-Mail überprüfen). Der Benutzer kann sich nun das Passwort sowie seine Handynummer selber setzen.

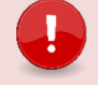

#### Wichtig

Der Link zur Verifizierung ist nur 72 Stunden gültig.

Setzen Sie jetzt die Berechtigungen für den Benutzer. Ohne Berechtigungen kann der Benutzer sich nicht im Portal oder im Admin-Panel anmelden.

Sie können Berechtigungen für die drei verschiedenen Applikationen LB-Services (Portal), My Account und Admin-Panel vergeben. Wählen Sie dazu den gewünschten User an und vergeben ihm die entsprechenden Berechtigungen. Zugriff aufs Admin-Panel benötigt ggf. nicht jeder zusätzliche Benutzer. Wir empfehlen aber, dass sicher eine Stellvertretung die Admin Berechtigung auch für das Admin-Panel erhält.

- 1. Admin:
- 2. User:

Erstellen, Bearbeiten und Lesen Lesen

3. Berechtigungsverwalter:

Lesen und Berechtigungen vergeben

|                                       |                                          |             |                | Rebekka löschen         |
|---------------------------------------|------------------------------------------|-------------|----------------|-------------------------|
|                                       | Berechtigungen                           |             |                |                         |
|                                       | Tenant                                   | Applikation | Berechtigungen |                         |
|                                       | Test Betrieb DBW<br>Berufsbildungsportal | LB-Services | role: Admin ×  | - <b>d</b>              |
|                                       |                                          |             |                | Berechtigung hinzufügen |
| Neue Berechtigung                     |                                          |             |                |                         |
| Ziel Renutzer                         |                                          |             |                |                         |
| rebekka minderiölu ch                 | +2.                                      |             |                |                         |
|                                       |                                          |             |                |                         |
| Mandant                               |                                          |             |                |                         |
| Test Betrieb DBW Berufsbildungsportal | × .                                      |             |                |                         |
| Applikation                           |                                          |             |                |                         |
| Adminpanel                            | ~                                        |             |                |                         |
| Rolle                                 |                                          |             |                |                         |
| role: Admin ×                         | ~                                        |             |                |                         |
|                                       | _                                        |             |                |                         |
| Schliessen                            | ок                                       |             |                |                         |
|                                       |                                          |             |                |                         |

# 3 Berufsbildungsportal Funktionen

### 3.1 Übersicht

In der Übersicht werden die Funktionen in Kachelform und auf der linken Seite parallel dazu (aufoder zugeklappt) das Menu angezeigt.

| <                                                                   |                                                                                                    |                                                                                                    |                                                                     |                                                           |
|---------------------------------------------------------------------|----------------------------------------------------------------------------------------------------|----------------------------------------------------------------------------------------------------|---------------------------------------------------------------------|-----------------------------------------------------------|
| Übersicht<br>Lehrverhältnisse                                       | Übersicht                                                                                             |                                                                                                    |                                                                     |                                                           |
| Bildungsbewilligungen<br>Berufsbildner<br>LENA-Daten<br>Lehrbetrieb | Lehrverhältnisse<br>Aktive Lehrverhältnisse,<br>Personendaten mutieren, neuen<br>Lehrvertrag erfassen | Bildungsbewilligungen     Auflistung der Bildungsbewilligunge     neue Birdungsbewilligung einreichen,     neuen Berufsbildner efrasen,     bestehenden Berufsbildner ersetzen | Berufsbildner  Personendaten mutieren, neuen Berufsbildner erfassen | LENA-Daten<br>geplante und offene Lehrstellen<br>erfassen |
| Benachrichtigungen<br>Aufgaben/Mitteilungen<br>Erfasste Anträge     | Lehrbetrieb<br>Änderung von Adressen oder<br>Nachreichen von Dokumenten                               | Aufgaben/Mitteilungen<br>Aktuelle Informationen, Anfragen un.<br>Rückmeldungen                                                                                                 | Erfasste Anträge<br>Übersicht der eingereichten<br>Änderungen       |                                                           |

#### 3.2 Benachrichtigungen

#### 3.2.1 Aufgaben Mitteilungen

Auflistung von Aufgaben und Mitteilungen. Die Anzahl der unbearbeiteten Einträge wird in einem Badge angezeigt (Aufgaben/Mitteilungen = 1)

#### 3.2.2 Übersicht eingereichte/erfasste Anträge

Auflistung aller eingereichten resp. erfassten Anträge des Lehrbetriebes sowie deren Bearbeitungsstatus.

## 3.3 Lehrbetrieb

#### 3.3.1 Adressmutation

In der Funktion Lehrbetrieb können ausgewählte Lehrbetriebsangaben mutiert werden:

| Lehrbetrieb            |                     |                |                               |                  |                    |
|------------------------|---------------------|----------------|-------------------------------|------------------|--------------------|
| Dokument nachreichen   |                     |                |                               |                  |                    |
| Adresstyp              | Firma               | Zusatz/Kontakt | Adresse                       | Telefon          | E-Mail             |
| Standortadresse        | Spitex Stadt Luzern |                | Brünigstrasse 20, 6005 Luzern | +41 41 429 30 70 | kanning the paper. |
| FALSE                  | Spitex Stadt Luzern | Frau Karin 🖬 🖬 | Brünigstrasse 20, 6005 Luzern | +41 41 429 30 70 | ten Kentegyte .    |
| 2 Einträge aufgelistet |                     |                |                               |                  |                    |

Mittels Klick auf die gewünschte Adresse erscheint der Dialog für die Mutation:

| Name                      |         |     |   |
|---------------------------|---------|-----|---|
| Spitex Stadt Luzern       |         |     |   |
| Adresszusatz 1 (optional) |         |     |   |
| Neuer Adresszusatz für    | Tests   |     |   |
| Adresszusatz 2 (optional) |         |     |   |
|                           |         |     |   |
|                           |         | Nr. |   |
|                           |         |     |   |
| Strasse                   |         | Nr. |   |
| Brünigstrasse             |         | 20  |   |
| Ort                       |         |     |   |
| CH 🔻 6005                 | Luzern  |     | - |
|                           |         |     |   |
| Kontaktdetails            |         |     |   |
| Telefon Zentrale          |         |     |   |
| +41 👻 41 429 30           | 70      |     |   |
| Telefon Direkt            |         |     |   |
| +41 💌                     |         |     |   |
| E-Mail                    |         |     |   |
| karin.hirschle@spitex-lu  | zern.ch |     |   |
|                           |         |     |   |
|                           |         |     |   |
|                           |         |     |   |

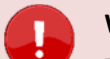

#### Wichtig

- Der Lehrbetriebsname kann nicht auf dem Portal mutiert werden. Möchten Sie diesen ändern, melden Sie dies bitte via Kontaktformular.
- Der Name mit Adresszusatz 1 und 2 sowie die Standortgemeinde, werden auf die Fähigkeitszeugnisse der Lernenden übernommen.
- Die E-Mail-Adresse unter Kontaktdetails wird für den Versand der Statusmails verwendet. Ist keine Kontaktadresse vorhanden so gilt die Standortadresse als Kontakt.

Nach Abschluss der Mutation wird die mutierte Adresse entsprechend markiert. Wird mit der Maus darüber navigiert, erscheint ein Hinweis.

| Lehrbetrieb            |                     |                     |                               |                  |                              |           |                                  |
|------------------------|---------------------|---------------------|-------------------------------|------------------|------------------------------|-----------|----------------------------------|
| Dokument nachreichen   |                     |                     |                               |                  |                              |           |                                  |
| Adresstyp              | Firma               | Zusatz/Kontakt      | Adresse                       | Telefon          | E-Mail                       | _         |                                  |
| Standortadresse        | Spitex Stadt Luzern |                     | Brünigstrasse 20, 6005 Luzern | +41 41 429 30 70 | karin.l====e@spite           | 00        |                                  |
| FALSE                  | Spitex Stadt Luzern | Frau Karin Hirschle | Brünigstrasse 20, 6005 Luzern | +41<br>Hinwois   |                              |           | _                                |
| 2 Einträge aufgelistet |                     |                     |                               | Ihre Änderung    | befindet sich derzeit in der | Überprüft | ung durch das Berufsbildungsamt. |

Wird eine markierte Zeile ausgewählt, erscheint die Information zur Sperre der Bearbeitung:

| Lehrbetrieb                  |                   |                                                        |
|------------------------------|-------------------|--------------------------------------------------------|
| Dokument nachreichen         |                   |                                                        |
| Adresstyp<br>Standortadresse | Firma<br>Spitex S | Eingabe gesperrt                                       |
| FALSE                        | Spitex S          | Es ist bereits ein Antrag zu diesem Vorgang vorhanden. |
| 2 Einträge aufgelistet       |                   | Betreff: Adresse aktualisieren - FALSE                 |
|                              |                   | Erfasst am: 30.03.2019                                 |
|                              |                   | Status: Übermittelt, Bearbeitung noch ausstehend       |
|                              |                   |                                                        |
|                              |                   |                                                        |
|                              |                   |                                                        |
|                              |                   |                                                        |
|                              |                   | Zurück                                                 |
|                              |                   |                                                        |
|                              |                   |                                                        |

#### 3.3.2 Dokumente nachreichen

Lehrbetriebe können jederzeit Dokumente mittels Berufsbildungsportal nachreichen. Nachgereichte Dokumente können je nach Bedarf oder Situation mit oder ohne entsprechendem Kontext (Beruf oder Lehrvertrag) nachgereicht werden.

| Lehrbetrieb            |                                                             |
|------------------------|-------------------------------------------------------------|
| Dokument nachreichen   |                                                             |
| Adresstyp              | Dokument nachreichen                                        |
| Standortadresse        | Beruf (optional)                                            |
| Reg (d)                | Kaufmann/-frau EFZ B-Profil Dienstleistung und Administra 🕶 |
| 2 Einträge aufgelistet | Lehrvertrag (optional)                                      |
|                        | 2018.04911 Philip Schnydrig 👻                               |
|                        |                                                             |
|                        | document(3).pdf<br>577,1Kb                                  |
|                        | Bezeichnung des Dokuments                                   |
|                        | Lehrvertrag XY                                              |
|                        |                                                             |
|                        |                                                             |
|                        | Ok Abbrechen                                                |

### 3.4 Aktive Lehrverhältnisse

Hier werden alle aktiven sowie kürzlich aufgelösten Lehrverträge aufgelistet.

| CI LB Services                                          |             |                    |                  |                               |            | Spitex Stadt Luzerr<br>6005 Luzern |
|---------------------------------------------------------|-------------|--------------------|------------------|-------------------------------|------------|------------------------------------|
| <<br>Obersicht                                          | Aktive      | e Lehrverhältni    | sse              |                               |            | Â                                  |
| Aktive Lehrverhältnisse<br>Aktive Bildungsbewilligungen | Neuen Lehr  | vertrag einreichen |                  |                               |            |                                    |
| Berufsbildner                                           | Vertragsnr. | Name               | ↑ Adresse        | in Beruf                      | Lehrbeginn | Lehrende                           |
| LENA-Daten Mutieren                                     | 2019.00752  | Alisha Internet    | 6312 Steinhausen | Fachmann/-frau Gesundhelt EFZ | 1.08.2019  | 31.07.2022                         |
| Lehrbetrieb                                             | 2016.00764  | Andre              | 6032 Emmen       | Fachmann/-frau Gesundheit EFZ | 1.08.2016  | 31.07.2019                         |
|                                                         | 2016.00738  | Anou               | 6043 Adligenswil | Fachmann/-frau Gesundheit EFZ | 1.08.2016  | 31.07.2019                         |
| Benachrichtigungen                                      | 2017.00668  | Bleon              | 6343 Rotkreuz    | Fachmann/-frau Gesundheit EFZ | 1.08.2017  | 31.07.2020                         |
| Eingereichte/Erfasste Anträge                           | 2019.00785  | Bleon              | 6037 Root        | Fachmann/-frau Gesundheit EFZ | 1.08.2019  | 31.07.2022                         |
|                                                         |             | A                  |                  | e                             |            | 01.07.0000                         |

Mittels Klick auf eine Zeile können verschiedene Funktionen ausgeführt werden.

| Anouk Bolzem                     |  |
|----------------------------------|--|
| Vorgang wählen                   |  |
| Vertragsdaten bearbeiten         |  |
| Antrag zur Lehrvertragsauflösung |  |
| Antrag zur Lehrzeitverlängerung  |  |
|                                  |  |

### 3.4.1 Vertragsdaten bearbeiten

Hier können Personen- und Kontaktangaben der lernenden Personen bearbeitet und beim ABB eingereicht werden:

| Anouk 🛛              | Bolzern      |     |   |   |
|----------------------|--------------|-----|---|---|
|                      |              |     |   |   |
|                      |              |     |   |   |
|                      |              |     |   |   |
| Arrada               |              |     |   |   |
| Frau                 |              |     | - |   |
| Vomene               |              |     |   |   |
| Anouk                |              |     |   | 0 |
| Nachriame            |              |     |   |   |
| S. Contraction       |              |     |   | 0 |
| Stasse               |              | Nr. |   |   |
|                      |              | 86  |   |   |
|                      |              |     |   |   |
| CH ¥ 6043            | Adligenswill |     | v |   |
|                      |              |     |   |   |
| Orderstadature       |              |     |   |   |
| 28.01.01             |              |     | * | 0 |
| Korrespondenzsprache |              |     |   |   |
| Deutsch              |              |     | - |   |
| AHV-Nr.              |              |     |   |   |
| 756.000 1400 100     |              |     |   | 0 |
| Nationalität         |              |     |   |   |
| Tehnale .            |              |     |   |   |

Danach ist die Funktion gesperrt, bis die Verarbeitung durch das ABB abgeschlossen ist.

| Anouk                                     |  |
|-------------------------------------------|--|
| Vorgang wählen                            |  |
| Ø <mark>8</mark> Vertragsdaten bearbeiten |  |
| Antrag zur Lehrvertragsauflösung          |  |
| Antrag zur Lehrzeitverlängerung           |  |

#### 3.5 Neuen Lehrvertrag einreichen

Wichtigste Neuerungen des Prozesses:

- Es müssen dem ABB keine Lehrvertragsformulare mehr in physischer Form eingereicht werden.
- Das Lehrvertragsformular **wird nicht mehr** durch das ABB unterzeichnet. Die Genehmigung erfolgt mittels separatem Schreiben, welches am Ende des Prozesses auf das Portal geladen wird.

Der Erfassungsassistent wird im Menüpunkt "Lehrverhältnisse" gestartet.

| O LB Services    |                              |  |
|------------------|------------------------------|--|
| Übersicht        | Lehrverhältnisse             |  |
| Lehrverhältnisse |                              |  |
| LENA-Daten       | Neuer Lenrvertrag einreichen |  |

Beginnen Sie mit der Erfassung der einzelnen Punkte des Lehrvertrages. Es können nur Daten (Beruf, Berufsbildner etc.) ausgewählt werden, welche bei Ihrem Lehrbetrieb auch hinterlegt sind. Hat z.B. der Berufsbildner gewechselt, so müssen Sie die Änderung zuerst im Menüpunkt "Berufsbildner" vornehmen.

| O LB Services               |                              |
|-----------------------------|------------------------------|
| enu III                     |                              |
| Vertragsart                 | Neuer Lehrvertrag einreichen |
| C Lernende Person           | Vertragsart                  |
| O Gesetzliche Vertretung 1  | Ausbildungsart               |
| O Gesetzliche Vertretung 2  | ·                            |
| O Betrieb und ÜK            | Bildungstyp                  |
| O Entschädigung             | Beruf                        |
| O Auslagen und Versicherung | ▼                            |
| O Beilagen                  | Lehrbeginn                   |
| C Einverständniserklärung   | Lehrende                     |
| O Lehrvertrag einreichen    |                              |
|                             | Probezeit<br>3               |
|                             | Zurück Weiter                |

Nachdem die Personalien des Lernenden erfasst worden sind (Schritt "Lernende Person"), kann der Prozess unterbrochen werden. Die bereits erfassten Daten werden in "Eingereichte/Erfasste Anträge" zwischengespeichert. Von dort aus kann die Lehrvertragserfassung jederzeit fortgesetzt werden. Im Bedarfsfall ist es möglich, den gesamten Datensatz zu löschen.

**Hinweis E-Mail-Adresse gesetzliche Vertreter:** Wenn keine E-Mail-Adresse/n der ges. Vertreter bekannt ist/sind, verwenden Sie bitte die Adresse der lernenden Person.

| Zurück                                                 | Weiter                                                  |
|--------------------------------------------------------|---------------------------------------------------------|
| G Erfassung unter                                      | brechen und zu einem späteren Zeitpunkt fortführen      |
| Erfasste Anträge                                       |                                                         |
| Petroff Neuen Vertrag einreichen Adresse aktualisieren | Vorgang bearbeiten/ansehen                              |
| Lena Daten einreichen                                  | Betreff: Neuen Vertrag einreichen - Test Test           |
| Lena Daten einreichen                                  |                                                         |
| Lena Daten einreichen                                  | Erfasst am: 16.07.2019<br>Status: Erfassung abgebrochen |
| Neuen Vertrag einreichen                               |                                                         |
| Lena Daten einreichen                                  |                                                         |
| Lena Daten einreichen                                  |                                                         |
| Adresse aktualisieren                                  |                                                         |
| Berufsbildnerwechsel                                   |                                                         |
| Berufsbildner bearbeiten                               |                                                         |
| Neuen Vertrag einreichen, Abgelehnt Test               |                                                         |
| Lena Daten einreichen                                  |                                                         |
| Lena Daten einreichen                                  |                                                         |
| Dokument nachreichen                                   | Erfassung fortsetzen Antrag löschen Schliessen          |

Beim Schritt "Beilagen" können Dokumente zum Lehrvertrag hochgeladen werden.

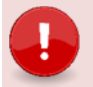

#### Wichtig

Laden Sie alle relevanten Unterlagen (Arztzeugnisse bei Lernenden unter 15 Jahre, Fähigkeitszeugnisse und/oder Arbeitsbestätigungen bei verkürzten Lehren etc.) zum Lehrvertrag auf das Portal. Dies verkürzt die Bearbeitungsdauer seitens des ABB. Beim Schritt "Einverständniserklärung" haben Sie die Möglichkeit den Lehrvertrag provisorisch zu drucken um diesen auf Fehler zu kontrollieren oder ggf. der lernenden Person zur Kontrolle zuzustellen. Auch bei diesem Schritt können Sie den Erfassungsprozess unterbrechen und zu einem späteren Zeitpunkt fortführen.

| Neuen Lehrvertrag einreichen<br>Einverständniserklärung                                                                                                    |
|----------------------------------------------------------------------------------------------------|
| Einverständniserklärung                                                                                                    |
| Zwecks Besprechung können Sie an dieser Stelle den Lehrvertrag provisorisch<br>drucken. Den definitiven Ausdruck des Lehrvertrags können Sie auf der nächsten<br>Seite durchführen. |
| Lehrvertrag provisorisch drucken                                                                                                    |
| Bitte bestätigen Sie die folgenden Angaben                                                                                                    |
| Der Lehrbetrieb bestätigt, dass die erfassten Lehrvertragsdaten vollständig und korrekt sind.                                                                                       |
| Alle Vertragsparteien sind mit dem Inhalt einverstanden.                                                                                                    |
| Alle Vertragsparteien werden anschliessend den ausgedruckten<br>Vertrag unterzeichnen.                                                                                              |
| Den definitiven Ausdruck des Lehrvertrags können Sie auf der nächsten Seite<br>durchführen.                                                                                         |
| Zurück Weiter                                                                                                    |
| G Erfassung unterbrechen und zu einem späteren Zeitpunkt fortführen                                                                                                    |

Sind alle Lehrvertragsdaten korrekt, kann der Lehrvertrag definitiv ausgedruckt werden (zweifach).

Drucken Sie den Vertrag jetzt zweifach aus und lassen Sie ihn von der lernenden Person sowie der gesetzlichen Vertretung unterschreiben. Auch bei diesem Schritt können Sie den Erfassungsprozess unterbrechen und zu einem späteren Zeitpunkt fortführen.

Klicken Sie auf weiter und schliessen Sie den Vorgang ab. Ab diesem Zeitpunkt können keine Änderungen mehr an den Vertragsdaten vorgenommen werden.

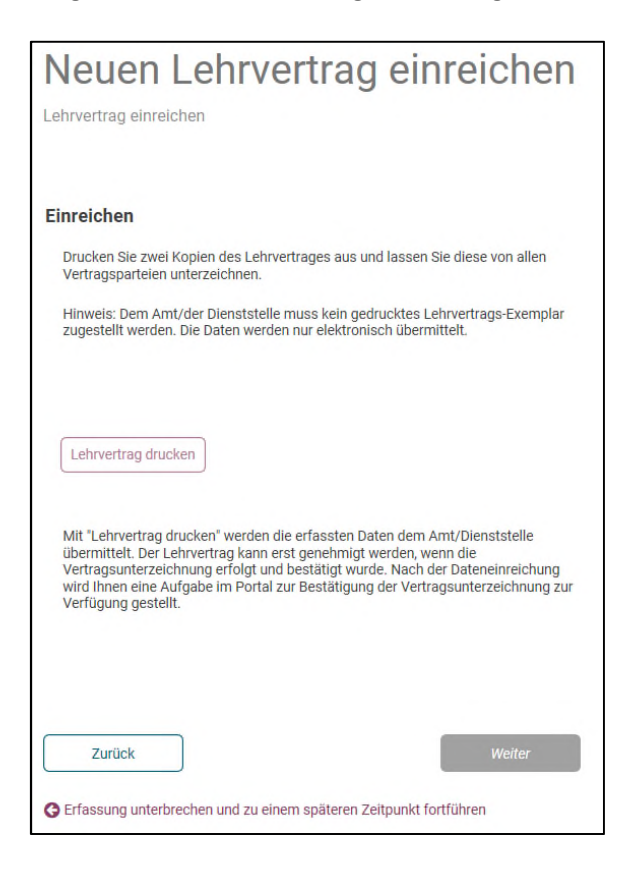

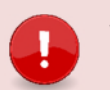

#### Wichtig

Es müssen **KEINE Verträge** mehr in **Papierform** dem **ABB zugestellt** werden. Die Lehrvertragsparteien (Lehrbetrieb und lernende Person) unterzeichnen zwei Exemplare. Jede Partei erhält jeweils einen original unterzeichneten Vertrag.

Es wird nun eine Benachrichtigung in den "Aufgaben/Mitteilungen" erstellt. Durch Bestätigung, dass der Lehrvertrag von allen Parteien unterzeichnet wurde, können Sie den Lehrvertrag freigeben und die Daten werden an das ABB übermittelt.

Sollte es doch nicht zu einem Vertragsabschluss gekommen sein, hätten Sie hier auch die Möglichkeit den ganzen Vertrag zu löschen.

| Übersicht                                                                                                    | Aufgaben/Mitteilungen                                                                                                    |  |  |
|----------------------------------------------------------------------------------------------------|----------------------------------------------------------------------------------------------------|--|--|
| Lehrverhältnisse<br>Bildungsbewilligungen<br>Berufsbildner<br>LENA-Daten<br>Lehrbetrieb<br>Benachrichtigungen<br>Aufgaben/Mitteilungen<br>Erfasste Anträge | Betreff         Lehvretragsfreigabe Vreni M         Lehvretragsfreigabe Vreni M |  |  |
|                                                                                                    | Freigeben Löschen Abbrechen                                                                                                    |  |  |

In den "Eingereichten/Erfassten Anträgen" haben Sie auch nach der definitiven Übermittlung der Daten die Möglichkeit, den Lehrvertrag nochmals zu drucken.

| Eingereichte/E           | Erfasste An   | träge                                                    |                                   |
|--------------------------|---------------|----------------------------------------------------------|-----------------------------------|
| Betreff                  |               |                                                          | Status                            |
| Lehrzeitverlängerung     | Didic, Alisha | Erfassten Antrag bearbeiten                              | Vollständig behandelt, genehmigt  |
| Dokument nachreichen     | Kaufmann/-fi  |                                                          | Vollständig behandelt, genehmigt  |
| Neuen Vertrag einreichen | Test, Maja    | Betreff: Neuen Vertrag einreichen - Tott Maia            | Vorgang wird im Moment bearbeitet |
| Adresse aktualisieren    | FALSE         |                                                          | Vollständig behandelt, genehmigt  |
| Lehrzeitverlängerung     | Bolzern, Anou | Erfasst am:<br>Status: Vorgang wird im Moment bearbeitet | Vollständig behandelt, genehmigt  |
| Lehrvertrag ändern       | Bolzern, Anou |                                                          | Vollständig behandelt, genehmigt  |
| 6 Einträge aufgelistet   |               | O eingereicht wurde                                      |                                   |
|                          |               | Lehrvertrag drucken                                      |                                   |
|                          |               | Schliessen                                               |                                   |

Die Daten wurden nun an das ABB zur Überprüfung übermittelt. Sind alle Angaben vollständig und korrekt, gibt das ABB den Lehrvertrag frei.

Es wird ein automatisch generiertes Email an die im System hinterlegte Email-Adresse mit der Info versandt, dass der Lehrvertrag genehmigt wurde. Die lernende Person oder die gesetzliche Vertretung erhalten ebenso ein E-Mail mit der Bestätigung, dass der LV genehmigt wurde. Das E-Mail enthält zudem Hinweise und Links zu weiteren Unterlagen. Die Lehrvertragsgenehmigung und allfällig weitere Unterlagen können unter "Aufgaben / Mitteilungen" heruntergeladen und der lernenden Person zugestellt werden.

| Aufgaben/Mitteilu                                         | ungen                                                                                                    |
|-----------------------------------------------------------|----------------------------------------------------------------------------------------------------|
|                                                           |                                                                                                    |
| Betreff<br>Test                                           | Information                                                                                                    |
| Lehrvertragsfreigabe TEST_DIIN TEST_DIIN<br>TEST 3 - DIIN | Lehrvertragseinreichung von Benno Kissling abgeschlossen<br>Der Lehrvertrag von Benno Kissling wurde verarbeitet. |
| TEST DIIN<br>TEST                                         | Bestätigung drucken                                                                                               |

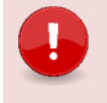

# Wichtig

Das Lehrvertragsformular (blaues Formular) wird nicht mehr durch das ABB unterzeichnet.

# 3.6 Lehrzeitverlängerung

Auf Ebene Lehrvertrag kann eine Lehrzeitverlängerung beantragt werden:

| Test 2 Missimum                                                                                                    |                                              |                                     |
|----------------------------------------------------------------------------------------------------|----------------------------------------------|-------------------------------------|
|                                                                                                    |                                              |                                     |
| Lehrzeitverlängerung eingeben                                                                                                    | Dokumente einreichen                         | Abschluss                           |
| 0                                                                                                    | 2                                            | 3                                   |
|                                                                                                    |                                              |                                     |
|                                                                                                    |                                              |                                     |
| Bisheriges Lehrende                                                                                                    |                                              |                                     |
| 31.07.2023                                                                                                    |                                              |                                     |
| Neues Lehrende                                                                                                    |                                              |                                     |
| 📅 31.07.2024 👻                                                                                                    |                                              |                                     |
| Verlängerungsgrund                                                                                                    |                                              |                                     |
| Begründung der Verlängerung                                                                                                    |                                              |                                     |
|                                                                                                    |                                              |                                     |
| Welches Jahr wird repetiert                                                                                                    |                                              |                                     |
| 1. Jahr                                                                                                    |                                              |                                     |
| 🔘 2. Jahr                                                                                                    |                                              |                                     |
| 3. Jahr                                                                                                    |                                              |                                     |
| 🔾 4. Jahr                                                                                                    |                                              |                                     |
| Wiederholung Berufsfachschule notwendig                                                                                                    |                                              |                                     |
| Ja                                                                                                    |                                              |                                     |
| O Nein                                                                                                    |                                              |                                     |
| Lohn im Wiederholungsjahr                                                                                                    |                                              |                                     |
| 500.00 ×                                                                                                    |                                              |                                     |
| Spezialfall (mit Amt abgesprochen) (optional)                                                                                                    |                                              |                                     |
|                                                                                                    |                                              |                                     |
|                                                                                                    |                                              |                                     |
|                                                                                                    |                                              |                                     |
|                                                                                                    |                                              |                                     |
| Lehrzeitverlängerung eingeben                                                                                                    | Dokumente einreichen                         | Abschluss                           |
| Lehrzeitverlängerung eingeben                                                                                                    | Dokumente einreichen                         | Abschluss<br>3                      |
| ehzeitverlängerung eingeben                                                                                                    | Dokumente einreichen                         | Abschluss<br>3                      |
| ehrzeitverlängerung eingeben<br>D                                                                                                    | Dokumente einreichen<br>2                    | Abechluse<br>3                      |
| nhrzeitverlängerung eingeben                                                                                                    | Dokumente einreichen<br>2                    | Abschluss<br>3                      |
| ehrzeitverlängerung eingeben                                                                                                    | Dokumente einreichen                         | Abschluss<br>3                      |
| ehrzeitverlängerung eingeben                                                                                                    | Dokumente einreichen                         | Abachluss<br>3                      |
| ehzeitvetängerung eingeben<br>Dokument hinzufügen                                                                                                    | Dokumente einreichen                         | Abachluss<br>3                      |
| ehzeitverlängerung eingeben<br>Dokument hinzufügen<br>Beschreibung Dokument                                                                                                    | Dokumente einreichen                         | Abachluss<br>3                      |
| ehzeitverlängerung eingeben<br>Dokument hinzufügen<br>Beschreibung Dokument                                                                                                    | Dokumente einreichen                         | Abachluss<br>3                      |
| brzeitverlängerung eingeben<br>Dokument hinzufügen<br>Beschreibung Dokument                                                                                                    | Dokumente einreichen                         | Abachluss<br>3                      |
| brzeitverlängerung eingeben<br>Dokument hinzufügen<br>Beschreibung Dokument                                                                                                    | Dokumente einreichen<br>Dokumente einreichen | Abachluss<br>Abachluss              |
| ehrzeitverlängerung eingeben<br>Dokument hinzufügen<br>Beschreibung Dokument                                                                                                    | Dokumente einreichen<br>Dokumente einreichen | Abschluss<br>Abschluss<br>Abschluss |
| Dokument hinzufügen Beschreibung Dokument hrzeitverlängerung eingeben                                                                                                    | Dokumente einreichen<br>Dokumente einreichen | Abschluss<br>Abschluss<br>Abschluss |
| bichtzeitverlängerung eingeben  Dokument hinzufügen Beschreibung Dokument  bzeitverlängerung eingeben bsicht auf Lehrzeitverlängerung                                                                                                    | Dokumente einreichen<br>Dokumente einreichen | Abschluss<br>Abschluss              |
|                                                                                                    | Dokumente einreichen<br>Dokumente einreichen | Abschluss<br>Abschluss              |
| bicht auf Lehrzeitverlängerung bischt auf Lehrzeitverlängerung Die eingenichten Daten werden vom Amt geprüft. Bei Bedarf oder Unklarheiten erfolgt eine Kontaktaufnahme durch das Berufsbildungsamt.                                                                                                    | Dokumente einreichen<br>Dokumente einreichen | Abschluss<br>Abschluss              |
|                                                                                                    | Dokumente einreichen<br>Dokumente einreichen | Abschluss<br>Abschluss              |
|                                                                                                    | Dokumente einreichen<br>Dokumente einreichen | Abschluss<br>Abschluss              |
| bickt auf Lehrzeitverlängerung bickt auf Lehrzeitverlängerung bickt auf Lehrzeitverlängerung bickt auf Lehrzeitverlängerung Die eingereichten Daten werden vom Amt geprüft. Bei Bedarf oder Unklarheiten erfolgt eine Kontaktaufnahme durch das Berufsbildungsamt.  i Ich bestätige die Korrektheit der Angaben.  i Ich bestätige hiermit, dass sämtliche Parteien über die Absicht der Lehrzeitverlängerung informiert wurden.                       | Dokumente einreichen<br>Dokumente einreichen | Abschluss<br>Abschluss              |
|                                                                                                    | Dokumente einreichen                         | Abschluss<br>Abschluss              |
| breaktiverlängerung eingeben                                                                                                    | Dokumente einreichen                         | Abschluss                           |
| bicktiverlängerung eingeben                                                                                                    | Dokumente einreichen                         | Abschluss                           |
| breaktweikingerung eingeben                                                                                                    | Dokumente einreichen                         | Abschluss                           |
| breaktweikingerung eingeben                                                                                                    | Dokumente einreichen                         | Abschluss                           |
| extractivetilingerung eingeben     Dokument hinzufügen     Beschreibung      textractivetilingerung eingeben   textractivetilingerung eingeben   teingereichten Daten werden vom Amt geprüft. Bei Bedarf oder Unklarheiten erfolgt eine Kontaktaufnahme durch das Berufsbildungsamt. <ul> <li>ein bestätige die Korrektheit der Angaben.</li> <li> <li>ein bestätige die Korrektheit der Angaben.</li> <li> <li>formular drucken</li> </li></li></ul> | Dokumente einreichen                         | Abobhus<br>Abobhus<br>Abobhus       |

Als nächster Schritt kann das Antragsformular der Lehrzeitverlängerung gedruckt und der lernenden Person übergeben werden.

Nach erfolgter Eingabe werden die Daten an das ABB übermittelt, wo der Antrag geprüft und freigegeben wird. Eventuelle Bestätigungen und weiterführende Dokumente werden durch das ABB auf das Portal hochgeladen.

Hier kann der Lehrbetrieb das Formular mit der Bestätigung der Verlängerung drucken und die lernende Person abgeben.

| Aufgaben/Mitte                                                                            | ilungen                                                                                                   |
|-------------------------------------------------------------------------------------------|----------------------------------------------------------------------------------------------------|
| Betreff<br>Lehrvertragsverlängerung<br>Lehrvertragsverlängerung<br>2 Einträge aufgelistet | Information<br>Lehrvertragsverlängerung<br>Lehrvertragsverlängerung wurde verarbeitet<br>Formular drucken |
|                                                                                           | Ok Abbrechen                                                                                              |

### 3.7 Antrag auf Lehrvertragsauflösung

Auf Ebene Lehrvertrag kann eine Lehrvertragsauflösung beantragt werden:

| Auflösungsdaten eingeben                      | Dokumente einreichen | Ab |
|-----------------------------------------------|----------------------|----|
|                                               | 2                    |    |
|                                               |                      |    |
|                                               |                      |    |
| Grund der Auflösung                           |                      |    |
| Gesundheit lernende Person                    | *                    |    |
| Der Vertrag wird aufgelöst per                |                      |    |
| 01.04.19                                      | ¥                    |    |
|                                               |                      |    |
| Antrag zur Autiosung des Lehrbetzieh          |                      |    |
| durch die Jemende Bergen                      |                      |    |
|                                               |                      |    |
| S in gegensengen Envernenmen                  |                      |    |
| Wird die berufliche Grundbildung fortgesetzt? |                      |    |
| 🔾 Ja                                          |                      |    |
| Nein                                          |                      |    |
| O Unbekannt                                   |                      |    |
|                                               |                      |    |
| Waitara Angahan und Remerkungen               |                      |    |
| Weitere Angaben und Bemerkungen               |                      |    |
| Lehrzeugnis/Arbeitsbestätigung ausgestellt?   |                      |    |
| 🖲 Ja                                          |                      |    |
| O Nein, wird noch ausgestellt                 |                      |    |
| Permature (anional)                           |                      |    |
| bemerkung (optional)                          |                      |    |
|                                               |                      |    |
| [                                             |                      |    |
|                                               |                      |    |
|                                               |                      |    |
| Zurück                                        | eiter                |    |

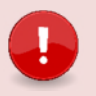

#### Wichtig

Laden Sie alle relevanten Unterlagen (Gesprächsprotokolle etc.) zur Lehrvertragsauflösung auf das Portal.

Nach Abschluss des Assistenten erfolgt ein automatischer Eintrag unter "Eingereichte/Erfasste Anträge":

| Eingereichte/Erfasste Anträge       |                                   |                |
|-------------------------------------|-----------------------------------|----------------|
|                                     |                                   |                |
| Betreff                             | Status                            | Erfasst am 🛛 🗸 |
| Absicht Lehrvertragsauflösung Anouk | Übermittelt, Bearbeitung noch aus | 1000.000       |

Das ABB erhält die Meldung über die Absicht der Lehrvertragsauflösung. Gegebenenfalls wird der zuständige Ausbildungsberater mit dem Betrieb Kontakt aufnehmen. Die definitive Auflösung kann nur durch das ABB freigeschaltet werden. Der Lehrbetrieb wird per E-Mail über die Freischaltung informiert.

| Antworten                                                                                                  | 喩 Allen antworten 会 Weiterleiten ほな Chat<br>sa. 30.03.2019 10:20<br>LB Services IGIB Akzeptanzumgebung <lbservices@abraxas.ch><br/>Lehrvertragsauflösung A.B freigeschaltet - 13.04.2019</lbservices@abraxas.ch> |
|----------------------------------------------------------------------------------------------------|----------------------------------------------------------------------------------------------------|
| An Support I                                                                                               | Kompass; 📕 Wissmann Marcel ABRAXAS                                                                                                    |
| Sehr geehrt                                                                                                | e Damen und Herren                                                                                                    |
| Die Lehrver                                                                                                | tragsauflösung für A.B wurde freigeschaltet.                                                                                                    |
| Die Auflösur                                                                                               | ng können Sie via Berufsbildungsportal vornehmen (Link).                                                                                                    |
| www.berufs                                                                                                 | sbildungsportal.ch                                                                                                    |
| KANTON LUZE<br>Dienststelle Ber<br>Betriebliche Bild<br>Obergrundstras<br>6002 Luzern<br>Email: betrieblic | RN<br>rufs- und Weiterbildung<br>dung<br>ses 51<br>Shebildung dhw@lu ch                                                                                                    |

Die Auflösung ist nun freigeschaltet. Es wird automatisch ein Eintrag in den Aufgaben/Mitteilungen erstellt. Das Formular kann gedruckt und vom Lernenden unterschrieben werden. Anschliessend muss das Dokument auf das Portal hochgeladen werden.

| leereff<br>.ehvvertragsverlängerung<br>.ehvvertragsverlängerung<br>Absicht Lehvvertragssuflösung Anouk (13<br>.ehvvertragseinreichung abgeschlossen<br>Einräge aufgelistet | Aufgabe<br>Absicht Lehrvertragsauflösung Anouk (13.04.2019)<br>Drucken Sie die Absicht zur Lehrvertragsauflösung aus und lassen Sie diesen von den<br>Vertragsparteien unterzeichnet.<br>Lehrvertragsauflösung ab. |
|----------------------------------------------------------------------------------------------------|----------------------------------------------------------------------------------------------------|
|                                                                                                    |                                                                                                    |

Nach dem Druck und Hochladen des Auflösungsdokuments kann der Vorgang seitens Lehrbetrieb abgeschlossen werden. Die Auflösung erfolgt auf dieser Basis durch das ABB. Die Auflösungsbestätigung wird allen Parteien (inkl. Berufsfachschule und üK) zugestellt.

In der Liste der aktiven Lehrverträge erscheint nun ein Symbol beim aufgelösten Vertrag. Wird darauf geklickt erscheint eine entsprechende Meldung:

| Aktive      | e Lehrverhältni     | sse                                                                                                    |                         |               |            |
|-------------|---------------------|----------------------------------------------------------------------------------------------------|-------------------------|---------------|------------|
| Neuen Lehr  | rvertrag einreichen |                                                                                                    |                         |               |            |
| Vertragsnr. | Name                | Eingabe gesperrt                                                                                                    | in Beruf                | Lehrbeginn    | Lehrende   |
| 2019.00752  | Alisha              | 5 5 1                                                                                                    | nn/-frau Gesundheit EFZ | 1.08.2019     | 1.08.2022  |
| 2016.00764  | Andre and a second  | Es ist bereits ein Antrag zu diesem Vorgang vorhanden.                                                                                                    | nn/-frau Gesundheit EFZ | 1.08.2016     | 31.07.2019 |
| 2016.00738  | Anouk               | Aufgrund der kürzlich durchgeführten Lehrvertragsauflösung können keine Mutationen mehr<br>durchgeführt werden. Der Lehrvertrag wird bis 14 Tage nach dem Auflösedatum im Portal | nn/-frau Gesundheit EFZ | \$0 1.08.2016 | 22.08.2019 |
| 2017.00668  | Bleon               | ersichtlich bleiben und anschliessend nicht mehr angezeigt.                                                                                                    | nn/-frau Gesundheit EFZ | 1.08.2017     | 31.07.2020 |

#### 3.8 LENA

Die Daten der offenen/geplanten Lehrstellen können im Register "LENA-Daten" mutiert werden. Klicken Sie dazu auf den gewünschten Beruf mit dem entsprechenden Jahr in der Liste.

| C | LB Services                        |                                              | U Test Betri | b DBW   | E         |
|---|------------------------------------|----------------------------------------------|--------------|---------|-----------|
| ( | <<br>Ibersicht<br>Lehrverhältnisse | LENA-Daten                                   |              |         |           |
|   | LENA-Daten                         | Beruf                                        | offer        | geplant | LENA-Jahr |
|   | Bildungsbewilligungen              | Bekleidungsgestalter/-in EFZ Damenbekleidung | ,            | 1       | 2019      |
|   | Lehrbetrieb                        | Bekleidungsgestalter/-in EFZ Damenbekleidung | ,            | 1       | 2020      |
|   | Berutsbildner                      | Polymechaniker/-in EFZ                       | c            | 0       | 2019      |
|   | rangsannedungen                    | Polymechaniker/-in EFZ                       | c            | 0       | 2020      |

Geben Sie die geplanten und die davon noch offenen Lehrstellen sowie allfällige Bemerkungen ein.

LENA Mutationen **ohne Bemerkung** oder mit **normierter Bemerkung** werden via ABB-internem System direkt an <u>www.next-step.li</u> sowie <u>www.berufsberatung.ch</u> weitergegeben. Die Verarbeitung der Daten erfolgt immer über Nacht, d.h am nächsten Tag sind die mutierten Daten online ersichtlich.

LENA Mutationen mit **individueller Bemerkung** werden immer zuerst durch das ABB geprüft und freigegeben. Nicht zulässige Bemerkungen (diskriminierend, rassistisch etc.) werden gelöscht. Der Lehrbetrieb erhält **keine** Mitteilung.

| Bekleidungsgest                                                                  | alter/-in EFZ Damenbekleidu |
|----------------------------------------------------------------------------------|-----------------------------|
| Lehrstellen geplant                                                              |                             |
| 1                                                                                | 0                           |
| Lehrstellen offen                                                                |                             |
| 1                                                                                | 0                           |
| Bemerkungen<br>Normierte Bemerkung verwenden<br>Individuelle Bemerkung eintragen | ]                           |
| BM möglich X<br>B/E-Profil möglich X                                             | ~                           |

Ihre bestehenden Adressen können Sie im Register Lehrbetrieb mutieren. Hat Ihr Betrieb einen **neuen Lehrbetriebsnamen**, dann melden Sie uns das bitte mittels Kontaktformular.

| OI LB Services                 |                        |                  |                | Test Betrieb DBW<br>Test Zussiz, 6002 Luzem | ~ 🖸 🕲 |
|--------------------------------|------------------------|------------------|----------------|---------------------------------------------|-------|
| Übersicht                      | Lehrbet                | rieb             |                |                                             |       |
| Lehrverhältnisse<br>LENA-Daten | Dokument nachr         | eichen           |                |                                             |       |
| Bildungsbewilligungen          | Adresstyp              | Firma            | Zusatz/Kontakt |                                             |       |
| Lehrbetrieb                    | Standortadresse        | Test Betrieb DBW | Test Zusatz    |                                             |       |
| Berufsbildner                  | Lena Adresse 1         | Test Betrieb DBW | Bewerbung LENA |                                             |       |
| Prüfungsanmeldungen            | 2 Einträge aufgelistet |                  |                |                                             |       |

Möchten Sie eine **neue zusätzliche LENA-Bewerbungsadresse/Kontaktadresse** melden, dann informieren Sie das ABB bitte mittels Kontaktformular.

| Bekleidungsgesta                                                             | alter/-in EFZ Damenbekleidu |
|------------------------------------------------------------------------------|-----------------------------|
| Echisterichungebor 2020                                                      |                             |
|                                                                              |                             |
|                                                                              |                             |
| Lehrstellen geplant                                                          |                             |
| 1                                                                            | 0                           |
| Lehrstellen offen                                                            |                             |
| 1                                                                            | •                           |
|                                                                              |                             |
|                                                                              |                             |
| Bemerkungen                                                                  |                             |
| Normierte Bemerkung verwenden                                                |                             |
| Individualla Romarkung aintragon                                             |                             |
| Individuente Bernerkung eintragen                                            |                             |
| BM mönlich X                                                                 |                             |
| B/E-Profil möglich X                                                         | ~                           |
|                                                                              |                             |
|                                                                              |                             |
| Rowerburgendrosse                                                            |                             |
| Deweibungsaulesse                                                            |                             |
|                                                                              |                             |
| Standortadresse     Test Betrieb DBW                                         |                             |
| Seetalplatz 33, 6002 Luzern                                                  |                             |
| <ul> <li>Lena Adresse 1</li> <li>Test Betrieb DBW. Bewerbung LENA</li> </ul> |                             |
| Seetalplatz 33, 6002 Luzern                                                  |                             |
|                                                                              |                             |
| Vornann abschliessen                                                         |                             |
| rongang ubachinessen                                                         |                             |

#### 3.9 Berufsbildnerwechsel / Neue Berufsbildner

Mittels Schaltfläche 'Neue Berufsbildner' [1] im Menü "Berufsbildner" kann der Ablauf des Berufsbildnerwechsels gestartet werden.

| CI LB Services                                                                              |                           |           | Spitex Stadt Luzern                                                              | 00 |
|---------------------------------------------------------------------------------------------|---------------------------|-----------|----------------------------------------------------------------------------------|----|
| <<br>Obersicht                                                                              | Berufsbildner             |           |                                                                                  |    |
| Aktive Lehrverhältnisse<br>Aktive Bildungsbewilligungen                                     | Neue(n) Berufsbildner(in) | •         |                                                                                  |    |
| Berufsbildner                                                                               | Name                      | ↑ Adresse | in Beruf                                                                         |    |
| LENA-Daten Mutieren                                                                         | Kalili r                  |           | Water/-II Cr2, I Weiterer Derui                                                  |    |
| Lehrbetrieb                                                                                 | Neu Be                    | n         | Kautmann/-frau EF-2 B-Profil Dienstleistung und Administration, 1 weiterer Beruf | QS |
| Benachrichtigungen<br>Aufgaben/Mitteilungen<br>Eingereichte/Erfasste Anträge<br>() Abmelden | Sandre                    |           | Büroassistent/-hr EBA, 2 weltere Berufe                                          |    |

Danach wird der entsprechende Assistent gestartet.

| C LB Services                                                                                                   |                                                                                                    | Spitex Stadt Luzern | v 🖸 🕲 |
|----------------------------------------------------------------------------------------------------|----------------------------------------------------------------------------------------------------|---------------------|-------|
| < CUbersicht Aktive Lehrverhältnisse Aktive Bildungsbewilligungen Berufsbildner LENA-Daten Mutieren Lehrbetrieb |                                                                                                    |                     |       |
| Aufgaben/Mitteilungen<br>Eingereichte/Erfasste Anträge                                                          | Beruf 1 ↑ Bildungsverantwortliche Person 2 ↑                                                                                                    |                     |       |
| () Abmelden                                                                                                    | Fachmann/-frau Gesundheit EFZ       Karin Hi         Informatiker/-in EFZ Applikationsentwicklung       Sandra i         Informatiker/-in EFZ Systemtechnik       Neu Ber         Kaufmann/-frau EFZ B-Profil Dienstleistung und Administration       Neu Ber         Kaufmann/-frau EFZ E-Profil Dienstleistung und Administration       Sandra i         Maler/-in EFZ       Maler/-in EFZ |                     |       |
|                                                                                                    | Zurück Weiter                                                                                                    |                     |       |

Aktuell kann noch nicht zwischen Haupt-und Zusatzberufsbildner unterschieden werden.

## Wichtig

Laden Sie alle relevanten Unterlagen (Kopien Bestätigung des Besuchs des Berufsbildnerkurses, Fähigkeitszeugnis etc.) des neuen Berufsbildners auf das Portal. Dies verkürzt die Bearbeitungsdauer seitens ABB.